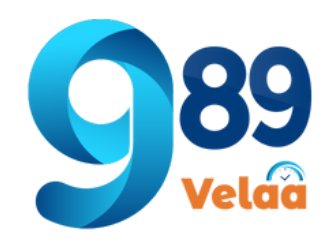

# วิธีการเพิ่มข้อมูลสาขา มี 2 วิธี

### 1 เพิ่มโดย กรอกในแบบฟอร์ม **2** รายการ Import Excel

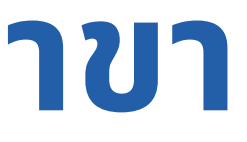

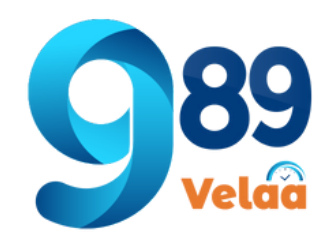

# ตัวอย่างหน้าจอ System Menu -> Branch

| 👓 989 Velaa         | =    | =                                                                 |                           |              |         |                   |  |
|---------------------|------|-------------------------------------------------------------------|---------------------------|--------------|---------|-------------------|--|
| () thanyalak thunla | D    | Dashboard                                                         |                           |              |         |                   |  |
| Lenployee           | ۲    | ☐ ตารางแสดงรายการ ข้อมูลสาข 3        ทั้งหมด     id         ผืนหา |                           |              |         |                   |  |
| P Payroll Menu 😽    |      |                                                                   |                           |              |         |                   |  |
| 🗱 System Menu       | د ال |                                                                   |                           |              |         |                   |  |
| 💥 Admin Menu        | c I  | แสดงรายการที่ 1 ถึง 8 จากทั้งหมด 🕫 รายการ                         |                           |              |         |                   |  |
| 🏯 Expert Menu       | ¢    | id                                                                | code สาขา                 | สังกัดบริษัท | ชื่อย่อ | ประเภท app mobile |  |
|                     |      | VJP01                                                             | VJP01                     | AfA          | VJP     | user2             |  |
|                     |      | WELO1                                                             | WEL01                     | wellios      | wellios | user1             |  |
|                     | l    | แสดงรายการที่ '                                                   | 1 ถึง <b>8</b> จากทั้งหมด | 8 รายการ     |         |                   |  |

เพิ่มรายการใหม่ รายการสาขา
 Import Excel นำเข้าข้อมูล Excel
 เลือกประเภทค้นหา ค้นหาข้อมูลพนักงาน
 จัดเรียง จัดเรียงข้อมูลตามที่เลือก

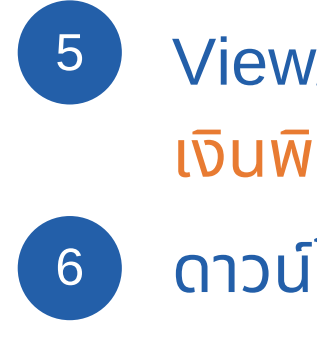

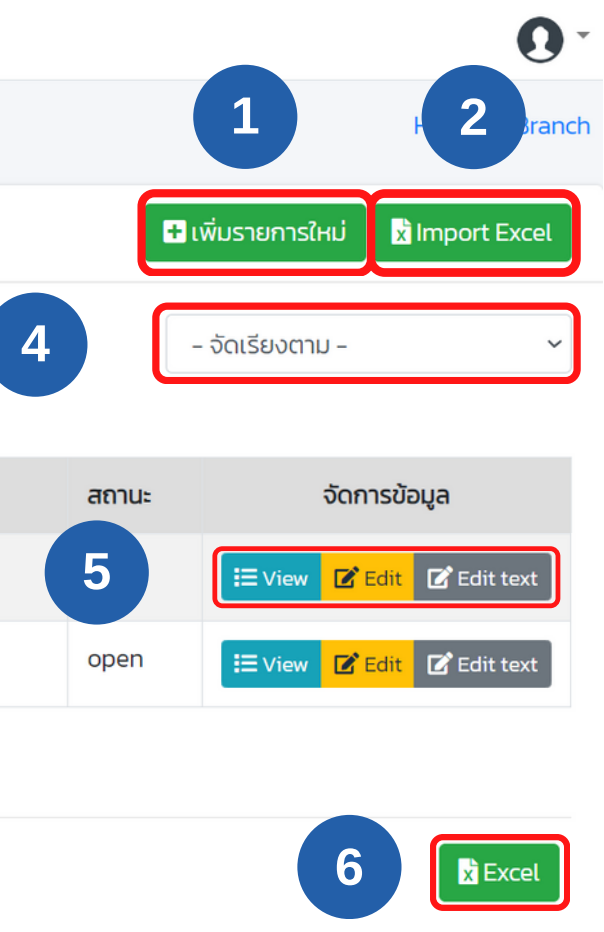

View/Edit/Edit Text ดูข้อมูล แก้ไขข้อมูล และ แก้ไขค่า เงินพิเศษ่าเงินพิเศษ

ดาวน์โหลด Excel สาขา

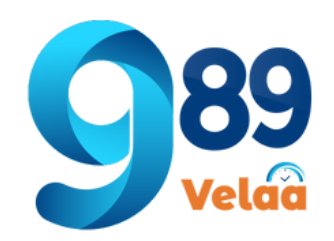

### วิธีการเพิ่ม สาขา

| 👓 989 Velaa        | =                      |              |  |  |
|--------------------|------------------------|--------------|--|--|
| thanyalak thunla   | Dashboard              |              |  |  |
| 💄 Employee 🛛 <     | 🖽 ตารางแสดง            | ราย          |  |  |
| Ҏ Payroll Menu 🛛 < |                        |              |  |  |
| 🗱 System Menu 🗸 🗸  | norug id               |              |  |  |
| P Branch           | แสดงรายการที่ <b>1</b> | ถึง <b>8</b> |  |  |
| 🏥 City             | id                     | co           |  |  |
| 🏛 Bank             | TOS01                  | то           |  |  |
| <b>-</b> Cause     | TOSO2                  | то           |  |  |
| 🔄 EmpType          | VJP01                  | VJI          |  |  |
| 👽 Pername          |                        |              |  |  |
| 🚑 Member Login     | WEL01                  | WE           |  |  |
| 💥 Admin Menu 🛛 <   | แสดงรายการที่ 1        | ถึง <b>8</b> |  |  |
| 🚔 Expert Menu 🛛 <  |                        |              |  |  |
|                    |                        |              |  |  |

|                                        |                                     |                                   |                                                          |                                                |                                  | 0                                                                                                    |
|----------------------------------------|-------------------------------------|-----------------------------------|----------------------------------------------------------|------------------------------------------------|----------------------------------|----------------------------------------------------------------------------------------------------|
| ashboar                                | d                                   |                                   |                                                          |                                                |                                  | Home / Bran                                                                                              |
| 🗏 ตารางแสด                             | างรายการ <b>ข้อมูลสา</b>            | ขา                                |                                                          |                                                | 2 🗖                              | เพิ่มรายการใหม่ 🔀 Import Excel                                                                           |
| ทั้งหมด                                | id ~                                |                                   | ค้นหา                                                    |                                                |                                  | - จัดเรียงตาม - 🛛 🗸                                                                                      |
| เสดงรายการท                            | า่ <b>1</b> ถึง <b>8</b> จากทั้งหมด | 8 รายการ                          |                                                          |                                                |                                  |                                                                                                    |
|                                        |                                     |                                   |                                                          |                                                |                                  |                                                                                                    |
| id                                     | code สาขา                           | สังกัดบริษัท                      | ชื่อย่อ                                                  | ประเภท app mobile                              | สถานะ                            | จัดการข้อมูล                                                                                             |
| id<br>TOSO1                            | <b>code สาขา</b><br>TOSO1           | <b>สังกัดบริษัท</b><br>TOS        | <b>ชื่อย่อ</b><br>TOS-สำนักงานใหญ่                       | <b>ประเภท app mobile</b><br>user2              | สถานะ<br>open                    | ຈັດກາsข้อมูล<br><b>i≡</b> View <mark>໔ Edit</mark> ✔ Edit text                                           |
| id<br>TOSO1<br>TOSO2                   | code สาขา<br>TOSO1<br>TOSO2         | สังกัดบริษัท<br>TOS<br>TOS        | <b>ชื่อย่อ</b><br>TOS-สำนักงานใหญ่<br>TOS-ฝ่ายปฏิบัติการ | <b>ประเภท app mobile</b><br>user2<br>user2     | <del>สถานะ</del><br>open<br>open | จัดการข้อมูล<br>і≡ View ๔ Edit ๔ Edit text<br>i≡ View ๔ Edit ๔ Edit text                                 |
| id       TOSO1       TOSO2       VJPO1 | code สาขาTOSO1TOSO2VJPO1            | สังกัดบริษัท<br>TOS<br>TOS<br>VJP | ชื่อย่อTOS-สำนักงานใหญ่TOS-ฝ่ายปฏิบัติการVJP             | ประเภท app mobile<br>ใ user2<br>นser2<br>นser2 | สถานะopenopenopen                | ຈັດກາsປ້อມູລ<br>ເ≣ View ໔ Edit ໔ Edit text<br>ເ≣ View ໔ Edit<br>ເ Edit text<br>ເ View ໔ Edit ๔ Edit text |

1 เลือกเมนู Branch 2 กดที่ปุ่ม เพิ่มรายการใหม่

|                     | 0.             |
|---------------------|----------------|
|                     | Home / Branch  |
| 2 🖪 เพิ่มรายการใหม่ | x Import Excel |
| - จัดเรียงตาม -     | ~              |

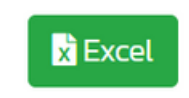

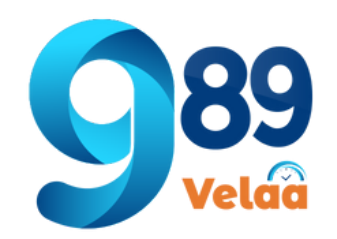

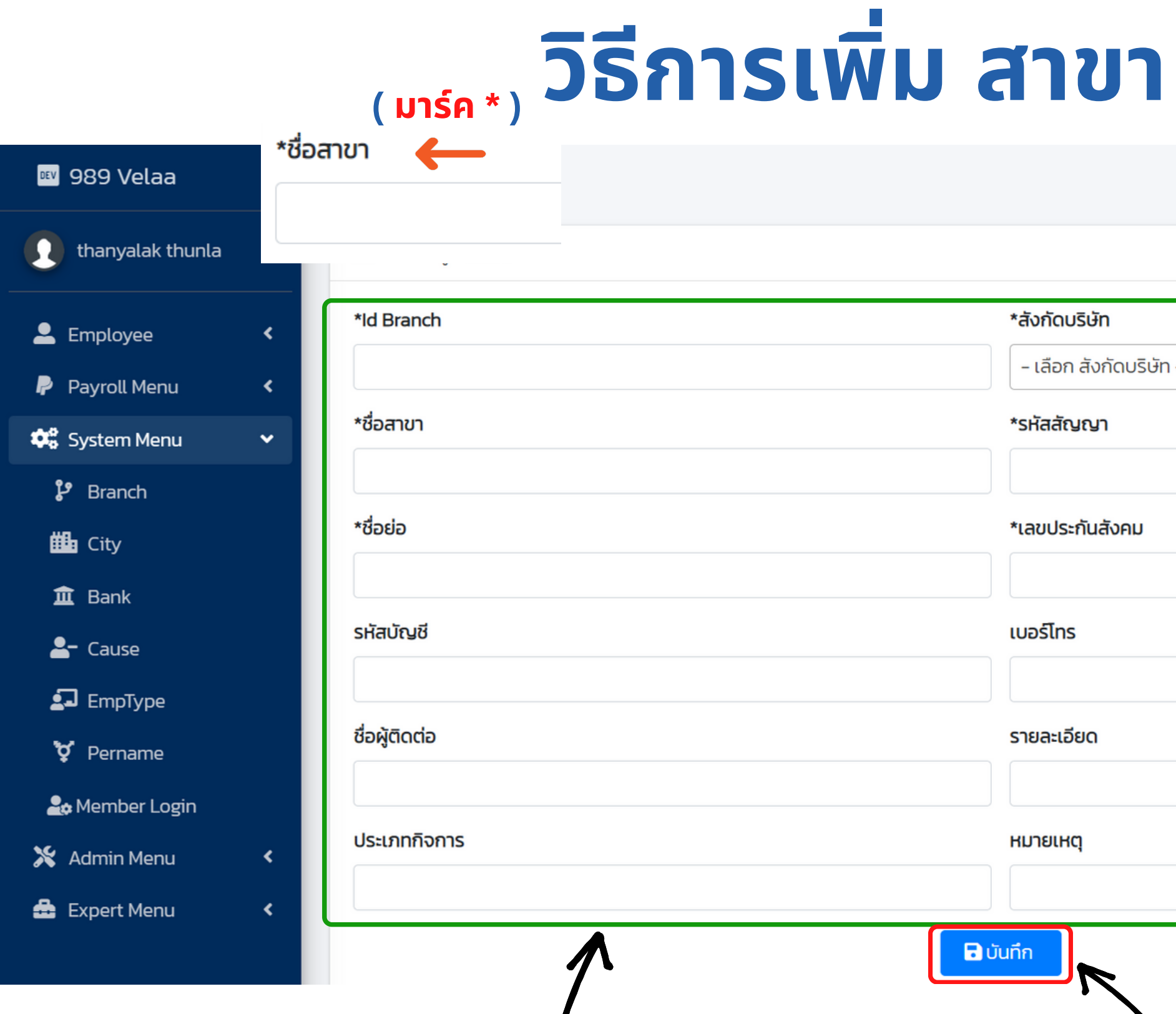

กรอกข้อมูลสาขาให้ครบท่วน

3

เมื่อกรอกข้อมูลครบให้กดปุ่มบันทึกด้านล่าง - หากกรอกข้อมูลไม่ครบตามที่มาร์ค \* ไว้โปรแกรมจะไม่อนุญาติให้บันทึกข้อมูล 4

Home / Branch / เพิ่มข้อมูล

| - |              | Ŧ |
|---|--------------|---|
|   | *Code สาขา   |   |
|   | *เลขเสียภาษี |   |
|   | เบอร์fax     |   |
|   |              |   |
|   |              |   |
|   |              | 1 |

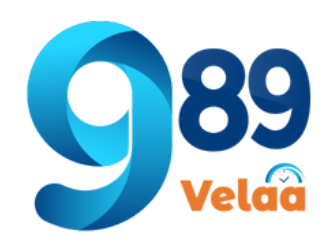

## วิธีการเพิ่มสาขาแบบ Excel

| 👓 989 Velaa        | =                                         |           |              |                    |                  |  |  |
|--------------------|-------------------------------------------|-----------|--------------|--------------------|------------------|--|--|
| thanyalak thunla   | Dashboard                                 |           |              |                    |                  |  |  |
| 💄 Employee 🛛 🖌     | 🖽 ตารางแสดงรายการ <b>ข้อมูลสาขา</b>       |           |              |                    |                  |  |  |
| P Payroll Menu 🛛 < | čuus                                      |           |              |                    |                  |  |  |
| 📽 System Menu 🔹 🗸  | Toriser                                   | iu -      |              |                    |                  |  |  |
| 🕻 Branch 1         | แสดงรายการที่ 1 ถึง 8 จากทั้งหมด 📧 รายการ |           |              |                    |                  |  |  |
| 🗰 City             | id                                        | code สาขา | สังกัดบริษัท | ชื่อย่อ            | ประเภท app mobil |  |  |
| 🏛 Bank             | TOS01                                     | TOSO1     | TOS          | TOS-สำนักงานใหญ่   | user2            |  |  |
| Lause              | TOSO2                                     | TOSO2     | TOS          | TOS-ฝ่ายปฏิบัติการ | user2            |  |  |
| La EmpType         | TOSO3                                     | TOSO3     | TOS          | คนพิการ (TOS)      | userl            |  |  |
| 🍰 Member Login     | TRC-CB                                    | TRC-CB    | TRC          | แม่บ้าน รปภ.       | user1            |  |  |
| 🗙 Admin Menu 🛛 🖌   | TRC01                                     | TRC01     | TRC          | TRC-สำนักงานใหญ่   | user2            |  |  |
|                    |                                           |           |              |                    |                  |  |  |

1 เลือกเมนู Branch 2 กดที่ปุ่ม Import Excel

|      |             | 0 -                            |
|------|-------------|--------------------------------|
|      |             | Home / Branch                  |
|      | <b>D</b> 10 | พีมรายการใหม่ 🔀 Import Excel 💈 |
|      |             | - จัดเรียงตาม - 🗸 🗸            |
| oile | สถานะ       | จัดการข้อมูล                   |
|      | open        | 🗄 View 🗹 Edit 🗹 Edit text      |
|      | open        | Edit C Edit text               |
|      | open        | \Xi View 🗹 Edit 🗹 Edit text    |
|      | open        | Edit C Edit Text               |
|      | open        | Edit C Edit C Edit text        |

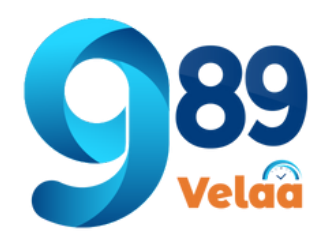

# วิธีการเพิ่มสาขาแบบ Excel

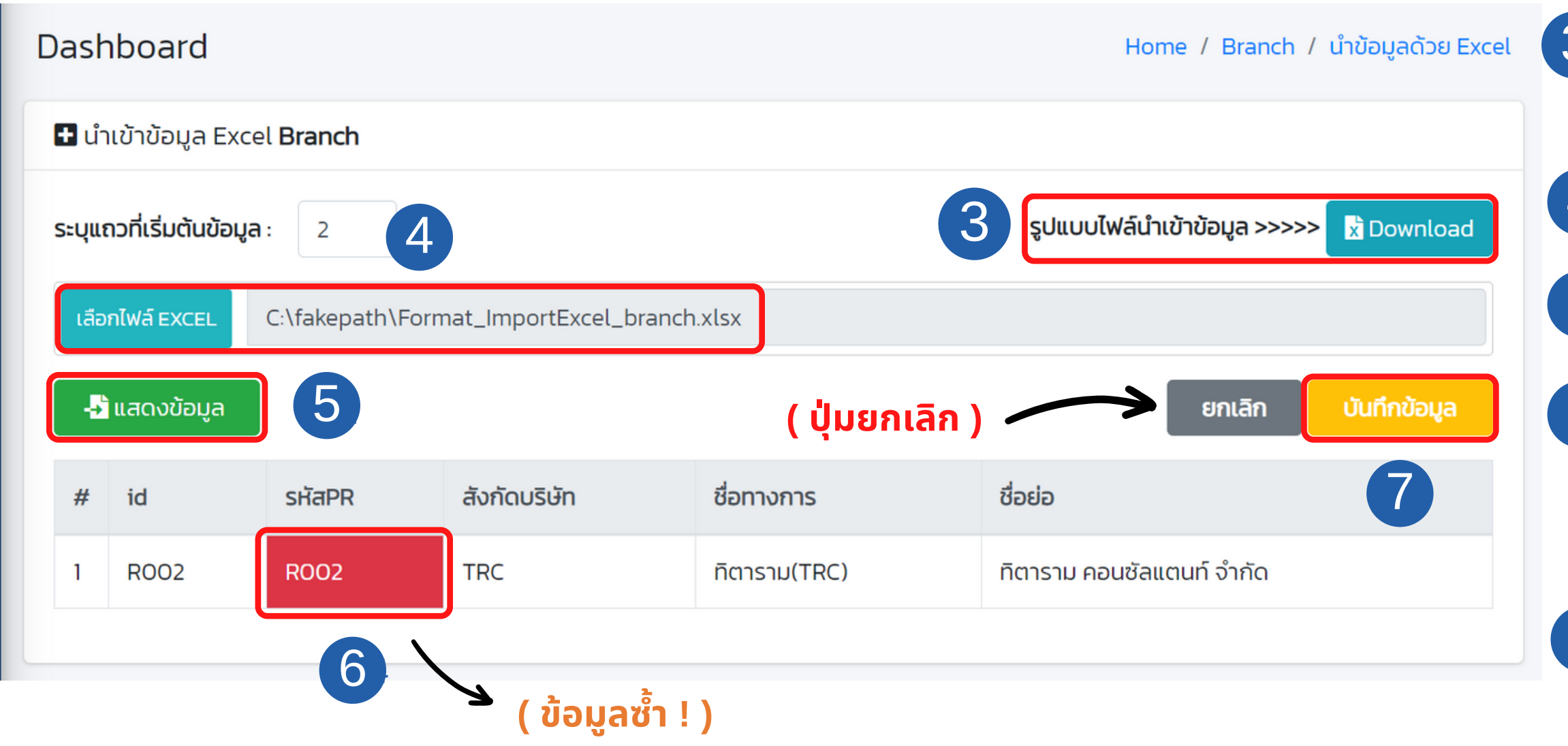

### ( ตัวอย่างรูปแบบไฟล์นำเข้าข้อมูลพนักงาน )

|   | А        | В          | С             | D            | E                         |
|---|----------|------------|---------------|--------------|---------------------------|
| 1 | ld สาขา* | Code สาขา* | สังกัดบริษัท* | ชื่อย่อสาขา* | ชื่อเต็มสาขา*             |
| 2 | R002     | R002       | TRC           | ทิตาราม(TRC) | ทิดาราม คอนซัลแดนท์ จำกัด |
| 3 |          |            |               |              |                           |
| 4 |          |            |               |              |                           |

- Download ตัวอย่าง รูปแบบไฟล์ Excel และ 3กรอกข้อมูลให้ตรงตามรูปแบบ excel
- นำเข้าไฟล์ Excel จากข้อ3  $\left[4\right]$
- ึกดปุ่มแสดงข้อมูล เพื่อตรวจสอบข้อมูลที่นำเข้า 5
- กรณี ไม่มีข้อมูลหรือข้อมูลซ้ำ ช่องจะเป็นสีแดงผู้ใช้จะ 6 ้ต้องแก้ไขข้อมูลใน Excel ให้ถูกต้อง หรือไปเพิ่ม ข้อมูล ให้ตรงกับรูปแบบข้อมูลที่นำเข้า
- 7 กรณีข้อมูลที่นำเข้าถูกต้องแล้วให้กดปุ่มบันทึกข้อมูล
- (Format วันที่ YYYY/MM/DD และต้องเป็นปี ค.ศ เท่านั้น )